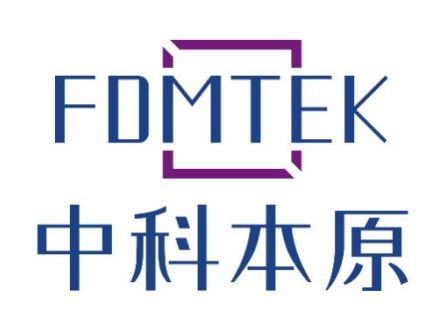

数字信号处理器及其解决方案提供商

# Flash 烧录工具使用手册

版本V1.0

青岛本原微电子有限公司

目 录

| <u>1.</u> | FLASH 烧录工具概述 | -1-   |
|-----------|--------------|-------|
| 1.1.      | 优势和特点        | -1-   |
| 1.2.      | 系统要求         | -1-   |
| <u>2.</u> | 界面说明         | - 2 - |
| <u>3.</u> | 操作           | - 4 - |
| 3.1.      | 上锁           | - 4 - |
| 3.2.      | 解锁           | - 4 - |
| 3.3.      | 擦除           | - 5 - |
| 3.4.      | 烧录           | - 5 - |

# 1. Flash 烧录工具概述

flash 烧录工具可以在不依赖 IDE 和仿真器的情况下,实现对片上 flash 进行烧录、 擦除、上锁和解锁操作。

#### 1.1. 优势和特点

- 无需安装,解压即用
- 体积小巧,约 2MB
- 自动校验纠正,保证数据正确

#### 1.2. 系统要求

目前已知支持的操作系统如下:

- win7(64 位)
- win10(64 位)
- win11(64 位)

其他 windows 操作系统暂不确定。

## 2. 界面说明

以下是 flash 烧录工具的运行界面。

| ♦ 中科       | 本原-FLASH烧录工具      |          |                  | - |    | × |
|------------|-------------------|----------|------------------|---|----|---|
| 芯片:<br>串口: | 请选择 ~<br>请选择 ~    | 连打<br>波特 | 妾方式:<br>寿率: 9600 | ~ |    |   |
| 配置:        | 烧录 擦除 st<br>烧录文件: | 全        |                  |   |    |   |
| 操作:        | <br>●焼录 ○:        | 察除 〇解    | <b>炎 〇上</b> 锁    |   | 选择 |   |
| 详细:<br>清空  |                   |          |                  |   |    |   |
|            |                   |          |                  |   |    |   |

各个下拉框的描述如下:

【芯片】:可以选择待烧录的芯片型号。如果不选择,【连接方式】属性将不会提供 下拉选项。

【连接方式】: 在选择【芯片】后, 该属性会罗列出当前该芯片支持的连接方式, 例如 SCI。

【串口】: 当 USB 转串口接口(物理)插入主机的 USB 口时,系统会自动识别为 COM 口。每次点击该下拉框时,会自动显示当前系统上识别的 COM 口,无需手动刷 新。

【波特率】: 上位机和下位机通信的波特率。

【配置】:此处是多选项卡区域,每个选项卡和其功能相关。例如:"烧录"选项卡, 用于指定要烧录的 hex 文件;"擦除"选项卡,用于配置要擦除的 flash 节 (sector),支 持手动指定和智能擦除,详细描述请参考"擦除"章节;"安全"选项卡,在"解锁"操作 中,会使用该处密码来解锁,在"上锁"操作中,会使用此处密码加锁。

【操作】: 支持"烧录"、"擦除"、"解锁"和"上锁"等操作。除"上锁"和"解锁"外,其

他操作都是向后包含,例如:"烧录"操作包含"解锁"、"擦除"、"烧录"等三个动作; "擦除"操作包含"解锁"和"擦除"两个动作,简化用户操作。

【详细】: 此处会显示各个操作执行过程中的详细信息。

【清空】:"清空"按钮会清除"详细"文本框中的内容。

最下方的"进度条"会显示当前"操作"的整体进度。

# 3.操作

#### 3.1. 上锁

请先确保芯片已经解锁(执行"解锁"操作),然后打开"安全"选项卡,在 key0-7 中 输入设定密码,再选择"上锁"单选框,最后点击"执行"按钮,软件会提示用户此操作会 擦除 flash sector A,如果点击"是",则会设置密码,然后芯片处于上锁状态。

| 警告 |                          | × |
|----|--------------------------|---|
| ?  | 设置密码会擦除Sector A,确定要继续执行? |   |
|    | 是(Y) 否(N)                |   |

#### 3.2. 解锁

用户需要首先配置好连接信息,然后打开"安全"选项卡,填写解锁密码,再选择"解 锁"单选框,最后点击"执行",软件会使用此密码进行解锁,并将执行结果显示在"详细" 文本框中。

|                  | 本原-FLASH烧录工具                                                                                                    | _                                          |    | × |
|------------------|----------------------------------------------------------------------------------------------------|--------------------------------------------|----|---|
| 芯片:<br>品口:       | RV335 ~<br>COM4 ~                                                                                                    | 连接方式: SCI 、<br>波特率: 115200 、               | 1  |   |
| -<br>- 配置:<br>   | 焼录 擦除 安全<br>key 0 key 1<br>●●●●●<br>key 4 key 5<br>●●●●●<br>显示 革業                                                                                                    | key 2 key 3<br>●●●●<br>key 6 key 7<br>●●●● | ]  |   |
| 操作:<br>详细:<br>清空 | <ul> <li>○焼录</li> <li>○擦除</li> <li>正在下载内核程序</li> <li>内核文件下载完毕!</li> <li>正在等待内核启动</li> <li>尝试与内核协商波特率!</li> <li>与内核协商自动波特率成功!</li> <li>(2/2)正在解琐<br/>解锁成功!</li> </ul> | ● 解锁 ○ 上锁                                  | 执行 |   |

#### 3.3. 擦除

用户需要首先配置好连接信息,然后在"安全"选项卡填写解锁密码,再打开"擦除"选项卡,此处支持手动指定擦除节(sector)和"智能擦除"两种方式。其中手动指 定擦除节,顾名思义,由用户指定要擦除的 flash 节。而"智能擦除"会根据烧录文件 占用的 flash 空间来擦除 flash 节。请注意,"智能擦除"只有在选中"烧录"操作时才允 许选择。选择"擦除"操作,然后点击"执行"按钮,开始擦除。

| <b> </b>         | 本原-FLASH烧录工具                                                                                                    |               |               | _ |    | $\times$ |
|------------------|----------------------------------------------------------------------------------------------------|---------------|---------------|---|----|----------|
| 芯片:<br>串口:       | RV335 ~<br>COM4 ~                                                                                                    | 连接方式:<br>波特率: | SCI<br>115200 | ~ |    |          |
| 配置:              | <ul> <li>焼录 擦除 安全</li> <li>被擦除节</li> <li>全选 A B</li> <li>□ □ □</li> <li>□ ■ □</li> </ul>                                                                                                | C D E F       | 6 Н           |   |    |          |
| 操作:<br>详细:<br>清空 | <ul> <li>○焼录</li> <li>●擦除</li> <li>尝试与内核协商启动波特率!</li> <li>与内核协商自动波特率成功<br/>(2/2)正在解锁<br/>解锁成功!</li> <li>(1/3)正在与设备建立联系.</li> <li>(2/3)正在知道<br/>(3/3)正在探锁Flash<br/>擦除Flash成功!</li> </ul> | ○解锁<br>!!<br> | 〇上锁           |   | 执行 |          |

#### 3.4. 烧录

用户需要首先配置好连接信息,然后点击"安全"选项卡,填写解锁密码。如果需要 手动指定擦除 flash 节,则点击"擦除"选项卡,勾选要擦除的节。如果要使用智能擦除, 则无需设置"擦除"选项卡,因为在"烧录"操作中,默认启用"智能擦除"。打开"烧录" 选项卡,选择待烧录文件(hex 格式)文件,然后选中"烧录"操作,最后点击"执行"按 钮,烧录过程和结果信息会显示在"详细"文本框中。

| <b> </b>   | 本原-FLASH烧录                                                                                                    | 王具                                         |                |               | _       |         | × |
|------------|----------------------------------------------------------------------------------------------------|--------------------------------------------|----------------|---------------|---------|---------|---|
| 芯片:<br>串口: | RV335<br>C0M4                                                                                                    | ~                                          | 连接方式:<br>波特率:  | SCI<br>115200 | ~       |         |   |
| 配置:        | 烧录 擦除<br>烧录文件:<br>gramer\boar                                                                                           | 安全                                         | example1_GpioL | .ED\example   | 1_GpioL | .ED.txt |   |
|            |                                                                                                    |                                            |                |               |         | 选择      |   |
| 操作:        | ◉焼录                                                                                                    | ○擦除                                        | ○解锁            | ○上锁           |         | 执行      |   |
| 详细:<br>清空  | (2/3)正在<br>(3/3)正在<br>招歌,<br>(3/3)正在<br>招歌,<br>(1/4)正<br>(2/4)正在<br>招歌,<br>(3/4)正在<br>石雪<br>人<br>和<br>雪<br>入<br>Plash成功 | Flash<br>!<br>备建立联系<br>Flash<br>Flash<br>! |                |               |         |         |   |
|            |                                                                                                    |                                            |                |               |         |         |   |